# Οριje

Parametry konfiguracyjne mają wpływ na sposób działania AutoCAD-a. Konfiguracja obejmuje m.in. specyfikację katalogów roboczych, ścieżek przeszukiwania i ustawienie bardzo różnych parametrów pracy. Wiele ustawień konfiguracyjnych nadaje wartość zmiennym systemowym. Użytkownik może zaakceptować domyślne ustawienia AutoCAD-a i nie musi korzystać z opcji. Jednakże użytkownicy odczuwający potrzebę dostosowania AutoCAD-a do swoich potrzeb i przyzwyczajeń z pewnością będą z opcji korzystali.

# Ustawienia – OPCJE (OPTIONS)

Okno dialogowe Opcje (Options) umożliwia zmianę ustawień AutoCAD-a.

↑ [Narzędzia]-[Opcje...] ([Tools]-[Options...])

🖆 OP

Po wybraniu polecenia na ekranie pojawia się okno mające kilka zakładek. W każdej zakładce zgrupowane są parametry powiązane ze sobą. W poprzednich wersjach AutoCAD-a odpowiednikiem polecenia OPCJE (OPTIONS) było polecenia PARAM (PREFERENCES ).

# Katalogi – zakładka Pliki (Files)

Zakładka Pliki (Files) określa w jakich katalogach AutoCAD ma poszukiwać plików.

- Ścieżka poszukiwań plików pomocniczych (Support File Search Path)
- Ścieżka poszukiwań pomocniczych plików roboczych (Working Support File Search Path)
- Ścieżka poszukiwań plików sterowników urządzeń (Device Driver ...)
- Ścieżka poszukiwań plików projektu (Project Files ...)
- Nazwy plików Menu, pomocy i innych (Menu, Help, ...)

- zadeklarowana ścieżka przeszukiwania AutoCAD-a czyli katalogi w których poszukiwane są pliki czcionek, pliki menu, bloki, typy linii, wzory kreskowań, itp.
- ścieżka przeszukiwania AutoCAD-a faktycznie dostępna. Wyświetlane są katalogi ze ścieżki przeszukiwania, które są faktycznie dostępne (np. katalogi na dysku lokalnym, katalogi sieciowe, itp.)
  - ścieżka poszukiwania plików sterowników urządzeń.
- nazwy projektów oraz katalogi w których poszukiwane są odnośniki zewnętrzne i mapy bitowe projektów.
- specyfikacja pliku menu, pliku pomocy, domyślny adres internetowy dla polecenia BROWSER, specyfikacja pliku konfiguracyjnego oraz serwera licencji.

- Nazwy plików edytora tekstu, słownika i czcionek (Text Editor ...)
- Nazwy plików wydruku ... (Print File ...)
- Ścieżka poszukiwań aplikacji ObjectARX (Search Path for ObjectARX ...)
- Położenie pliku ... (Automatic Save ...)
- Położenie pliku źródeł danych (Data Sources ...)
- Położenie pliku szablonu rysunku (Drawing Template ...)
- Położenie pliku historii (Log File Location)
- Położenie pliku tymczasowego rysunku (Temporary Drawing)
- Położenie pliku tymczasowego odnośnika (Temporary External...)
- Ścieżka poszukiwań wzorów tekstu (Texture Maps Search Path)

- specyfikacja edytora napisów, słownika głównego do sprawdzania \_ pisowni, czcionki zastępczej oraz pliku zastępowania czcionek.
- specyfikacja pliku do którego następuje wydruk, spoolera wydruku oraz prologu postscriptowego.
- ścieżka przeszukiwania aplikacji ARX. Można podać kilka adre-\_ sów URL, rozdzielonych średnikami.
- położenie pliku automatycznej kopii bezpieczeństwa.
- ścieżka dostępu do plików baz danych.
- katalog szablonów (rysunków prototypowych).
- położenie pliku rejestracji sesji rysunkowej (.LOG).
- katalog plików roboczych.
- katalog roboczy w którym przechowywane są kopie odnośników zewnętrznych.
  - katalog map bitowych wykorzystywanych w procesie renderingu.

#### Przyciski:

- Przeglądaj... (Browse...)
- Dodaj (Add)
- Do góry (Move Up)
- dodanie katalogu. usunięcie katalogu.

przycisk umożliwia wskazanie katalogu na dysku.

- przesuwa wskazany katalog "w górę" czyli będzie on przeszukiwany wcześniej od katalogu przed którym zostanie umieszczony.
- przesuwa wskazany katalog "w dół" czyli będzie on przeszukiwany później od katalogu za którym zostanie umieszczony.
- ustawia wybrany element (katalog, urządzenie) jako bieżący. \_

# Wyświetlanie – zakładka Ekran (Display)

Zakładka Ekran (Display) umożliwia określenie parametrów mających wpływ na wyświetlanie obiektów na ekranie. Parametry mają istotny wpływ na szybkość działania AutoCAD-a.

Wyświetlaj paski przesuwania wyświetlanie suwaków (pasków przewijania) z prawej w oknie rysunku (Display scroll bars strony i z dołu ekranu. in drawing window) Wyświetlaj menu ekranowe (Display wyświetlenie menu bocznego z prawej strony ekranu. screen menu) - liczba wierszy wyświetlanych w oknie poleceń. Linie tekstu w oknie linii poleceń

- Usuń (Remove)
- W dół (Move Down)
- Ustaw aktualny (Set Current)

(Text lines in command line window) Kolory... (Colors...)

- Czcionki... (Fonts...)
- Wyświetlaj zakładki Modelu i Arkuszy
  (Display Layout and Model tabs)
- Wyświetlaj marginesy (Display margins)
- Wyświetlaj tło papieru (Display paper background)
- Wyświetlaj cień papieru (Display paper shadow)
- Pokaż okno Ustawienia strony dla nowych arkuszy (Show Page Setup dialog for new layouts)
- Twórz rzutnie w nowych arkuszach (Create viewport in new layouts)
- Rozmiar krzyża nitkowego (Crosshair size)
- Gładkość łuku i okręgu (Arc and circe smoothness)
- Segmenty polilinii w krzywej (Segments in a polyline curve)
- Gładkość obiektu powlekanego (Rendered object smoothness)
- Linii konturu na powierzchnię (Contour lines per surface)
- Nfragm i zoom z obrazami rastrowymi (Pan and zoom with raster image)
- Zaznacz tylko ramkę obrazu rastrowego (Highlight raster image frame only)
- Obrazy rastrowe i rendering w True color (True color raster images and rendering)
- Zastosuj pełne wypełnienie (Apply solid fill)
- Wyświetl samą ramkę granicy tekstu (Show text boundary frame only)
- Sylwetka w modelu krawędziowym (Show silhouetess in wireframe)
- Przygaszanie rysunku podczas edycji odnośnika (Reference Edit fading intensity)

- okno dialogowe umożliwiające określenie kolorów elementów ekranu.
- wybór czcionki używanej w oknie poleceń.
- wyświetlanie zakładek przestrzeni modelu oraz rozmieszczeń wydruku na dole obszaru rysunku.
- wyświetlanie granicy obszaru do zadrukowania w rozmieszczeniach wydruku.
- wyświetlanie tła na którym lepiej widoczna jest kartka papieru w rozmieszczeniach wydruku.
- wyświetlanie cienia kartki papieru w rozmieszczeniach wydruku.
- automatyczne wyświetlanie okna dialogowego ustawień strony po utworzeniu nowego rozmieszczenia wydruku.
- automatyczne tworzenie rzutni po utworzeniu nowego rozmieszczenia wydruku.
- wielkość kursora (w procentach wielkości ekranu). Jeżeli chcesz by nitki kursora rozciągały się na cały ekran, to wpisz 100.
- dokładność wyświetlania okręgów, łuków i elips. Patrz też polecenie ROZDZ (VIEWRES).
- dokładność (liczba segmentów) wygładzania polilinii. Steruje zmienną Splinesegs.
- gładkość powierzchni podczas chowania linii niewidocznych, cieniowania oraz renderingu. Wartość musi zawierać się w przedziale 0.01 do 10.0. Steruje zmienną *Facetres*.
- liczba linii stosowanych do przedstawienia na ekranie brył. Wartość zmiennej musi zawierać się w przedziale od 0 do 2047. Steruje zmienną *Isolines*.
- wyświetlanie mapy bitowej na ekranie podczas powiększania i przesuwania w czasie rzeczywistym. Jeżeli przełącznik będzie wyłączony, to wyświetlany będzie tylko prostokąt symbolizujący mapę bitową. Steruje zmienną *Rtdisplay*.
- podświetlanie tylko ramki mapy bitowej podczas selekcji. Steruje zmienną *Imagehlt*.
- wyświetlanie map bitowych w jak najlepszej jakości.
- wyświetlanie wypełnionych obiektów na ekranie, np. polilinii, wypełnień, multilinii. Steruje zmienną *Fillmode*.
- zastępowanie napisów na ekranie prostokątami. Steruje zmienną *Qtextmode*.
- wyświetlanie krzywych obrysowych (konturów) brył. Steruje zmienną Dispsilh.
- stopień zaciemnienia obiektów podczas edycji odnośników z poziomu bieżącego rysunku. Maksymalna wartość to 90%. Steruje zmienną *Xfadectl*.

#### Otwieranie i zapisywanie plików – zakładka Otwórz i zapisz (Open and Save)

Zakładka Otwórz i zapisz (Open and Save) steruje otwieraniem i zapisywaniem plików.

- format pliku podczas zapisu rysunku za pomocą polecenia Zapisz jako: (Save as:)
- Zapisz rozmiar podglądu: (Save a thumbnail preview image:)
- Procentowy przyrost zapisu (Incremental save percentage)
- Automatyczny zapis (Automatic save)
- Liczba minut pomiędzy zapisem (Minutes between saves)
- Twórz kopię zapasową przy każdym zapisie (Create backup copy witch each save)
- Stała weryfikacja CRC (Fulltime CRC validation)
- Wykorzystuj plik historii (Maintain a log file)
- Rozszerzenie pliku dla plików tymczasowych (File extension for temporary files)
- Wczytaj na żądanie odnośnik: (Demand load Xrefs:) Zablokowany (Disabled)

Odblokowany (Enabled)

Odblokowany z kopią (Enabled with copy)

- Zachowaj zmiany w warstwach odnośników (Retain changes to Xref layers)
- Pozwól innym użytkownikom ... (Allow other users to Refedit current drawing)

- ZAPISZ (SAVE) i NZAPISZ (SAVEAS).
- steruje tworzeniem mapy bitowej podglądu pliku podczas zapisu rysunku. Jeżeli przełącznik będzie włączony, to tworzona jest mapa podglądu. Steruje zmienną Rasterpreview.
- dopuszczalny rozmiar "zaśmiecenia" w pliku rysunkowym (w procentach). Jeżeli rozmiar "zaśmiecenia" przekroczy wartość dopuszczalną, to podczas zapisu pliku na dysku nastąpi eliminacja bezużytecznych danych z pliku rysunkowego. Jeżeli przyjmiesz bardzo niską wartość, to rozmiar pliku rysunkowego będzie mały ale czas jego zapisu znacznie się wydłuży. Steruje zmienną Isavepercent.
- tworzenie okresowej kopii bezpieczeństwa.
  - czas między automatycznymi zapisami kopii bezpieczeństwa. Steruje zmienną Savetime.
  - steruje automatycznym tworzeniem kopii bezpieczeństwa podczas zapisu pliku. Jeżeli przełącznik będzie włączony, to podczas zapisu pliku na dysk tworzona jest kopia poprzedniej jego wersji z rozszerzeniem BAK. Steruje zmienną Isavebak.
  - sprawdzanie poprawności danych podczas wczytywania obiektów do rysunku.
  - rejestracja przebiegu sesji rysunkowej polegająca na zapisie zawartości okna tekstowego do pliku tekstowego. Steruje zmienną Logfilemode.
  - rozszerzenie plików roboczych użytkownika.
  - steruje sposobem wczytywania odnośników:
  - wczytywanie na żądanie wyłączone. Cały odnośnik zostaje wczytany od razu. Steruje zmienną Xloadctl.
  - wczytywanie na żądanie włączone. Podczas edycji odnośniki są otwierane i inni użytkownicy mogą je otwierać ale nie mogą dokonywać zmian.
  - wczytywanie na żądanie włączone. Otwierane są kopie odnośników. Inni użytkownicy mogą odczytywać i zapisywać odnośniki bez ograniczeń.
- zapis w rysunku ustawień warstw (status, kolor, typ linii, grubość kreski, styl wydruku) pochodzących z odnośników. Jeżeli przełącznik zostanie wyłączony, to status i parametry warstw odnośników ustawione w rysunku nie zostaną zapamiętane. Steruje zmienną Visretain.
  - możliwość edycji rysunku jako odnośnika z poziomu rysunku, który się do niego odwołuje. Steruje zmienną Xedit.

 Wczytaj na żądanie aplikacje – ObjectARX (Demand load Object ARX apps)
 Zablokuj wszystkie na żądanie – (Disable load on demand)
 Wykryto obiekt użytkownika – (Custom object detect)

Przywołanie polecenia (Command invoke)

Wykryto obiekt i przywołano polecenie (Object detect and command invoke)

- Grafiki zastępcze obiektów użytkownika (Proxy images for custom objects) Nie pokazuj grafik ... (Do not show proxy graphics) Pokazuj grafiki ... (Show proxy graphics) Pokaż obwiednię zastępczą (Show proxy bounding box)
- Pokaż okno Inform. o zastąpieniach (Show proxy Information dialog box)

- automatyczne wczytywanie aplikacji AutoCAD-owych. Steruje zmienną systemową *Demandload*.
- automatyczne wczytywanie aplikacji wyłączone.
- aplikacja jest wczytywana gdy we wczytywanym rysunku znajduje się obiekt utworzony przez aplikację. Wywołanie polecenia aplikacji nie powoduje wczytania aplikacji.
- aplikacja jest wczytywana gdy wywołana zostanie polecenie aplikacji. Aplikacja nie jest wczytywana gdy we wczytywanym rysunku znajduje się obiekt utworzony przez tę aplikację.
- aplikacja jest automatycznie wczytywana gdy wywołana zostanie polecenie aplikacji lub gdy we wczytywanym rysunku znajduje się obiekt utworzony przez aplikację.
- wyświetlanie obiektów innych aplikacji w rysunku. Steruje zmienną *Proxyshow*.

- obiekty nie są wyświetlane.

- obiekty są wyświetlane.
  - wyświetlane są tylko prostokątne okna reprezentujące obiekty.
  - wyświetlanie komunikatu informującego o obecności w rysunku obiektów utworzonych przez aplikację, która nie jest wczytana. Steruje zmienną *Proxynotice*.

#### Wydruk – zakładka Kreślenie (Plotting)

Zakładka Kreślenie (Plotting) steruje parametrami związanymi z wydrukiem.

- Użyj jako standardowe urządzenie wyjściowe (Use as default output device)
- Użyj ostatnich pomyślnych ustawień wydruku (Use last successful plot settings)
- Dodaj lub Konfiguruj Plotery (Add or Configure Plotters)
- Zachowaj rozmiar papieru arkusza jeśli możliwe (Keep the layout paper size if possible)
- Użyj rozmiaru papieru urządzenia kreślącego (Use the plot device paper size)
- Ostrzeżenie ... (System printer spool alert) Zawsze ostrzegaj ... (Always alert (and log errors))

- domyślne urządzenie drukujące. Wyświetlane są drukarki i plotery systemowe oraz pliki konfiguracyjne PC3 znalezione w ścieżce przeszukiwania sterowników urządzeń.
  - ustawienia wydruku takie jak podczas ostatniego wydruku zakończonego sukcesem.
  - uruchamia menedżer urządzeń drukujących umożliwiający dodanie nowej drukarki i plotera oraz konfigurację tych urządzeń.
  - korzystanie z rozmiaru papieru ustawionego w rozmieszczeniu wydruku. Zmienna Paperupdate = 0.
  - korzystanie z rozmiaru papieru urządzenia drukującego.
    Zmienna Paperupdate = 1.
  - ostrzeżenie spoolera drukarki:
  - przy każdym błędzie, błędy mają być zapisywane do pliku rejestrującego sesję.

Ostrzegaj tylko raz ... (Alert first time only (and log errors)) Nie ostrzegaj (i zapisuj ... (Never alert (and log first error)) Nie ostrzegaj (nie ... (Never alert (do not log errors))

Jakość wydruku OLE (OLE plot – quality) Grafika liniowa ... (Line art) –

Tekst ... (Text) Grafika ... (Graphics) Fotografia (Photograph) Fotografia wysokiej ... (High quality photograph)

- Użyj aplikacji OLE do kreślenia obiektów OLE (Use OLE application when plotting OLE objects)
- Użyj stylów wydruku zależnych od koloru (Use color dependent plot styles)
- Użyj nazwanych stylów wydruku (Use named plot styles)
- Domyślna tablica stylów ...
  (Default plot style table)
- Standardowy styl wydruku dla warstwy 0 (Default plot style for layer 0)
- Standardowy styl wydruku dla warstwy obiektów (Default plot style for objects)
- Dodaj, edytuj tablice ... (Add or Edit Plot Style Tables...)

- tylko przy pierwszym błędzie, błędy mają być zapisywane do pliku rejestrującego sesję.
- brak ostrzeżenia, pierwszy błąd ma być zapisany do pliku rejestrującego sesję.
- brak ostrzeżenia, błędy nie mają być zapisywane do pliku rejestrującego sesję.
- jakość wydruku obiektów OLE. Steruje zmienną Olequality.
- jakość niska (grafika liniowa).
- jakość tekstowa.
- jakość graficzna.
- jakość fotograficzna.
- jakość super-fotograficzna.
- uruchamianie aplikacji OLE podczas wydruku rysunku z obiektami OLE. Włączenie przełącznika optymalizuje wydruk rysunków zawierających obiekty OLE. Steruje zmienną *Olestartup*.
  - nowe rysunki mają mieć style wydruku zależne od koloru. Zmienna *Pstylepolicy* =1.
- nowe rysunki mają mieć nazywane style wydruku. Zmienna *Pstylepolicy* =0.
- domyślna tabela styli wydruku.
- domyślny styl wydruku przypisany do warstwy 0.
- domyślny styl wydruku przypisywany do nowo-tworzonych obiektów.
- przycisk uruchamia edytor tabeli styli wydruku.

# Parametry ogólne – zakładka System

Zakładka System zawiera ustawienia ogólne.

| ٠ | Wyświetlanie grafiki 3D                                                       | _ | sterownik graficzny.                                                                       |
|---|-------------------------------------------------------------------------------|---|--------------------------------------------------------------------------------------------|
|   | (Current 3D Graphics Display)                                                 |   |                                                                                            |
| ٠ | Właściwości (Properties)                                                      | _ | właściwości wybranego sterownika graficznego.                                              |
| • | Aktualne urządzenie<br>(Current Pointing Device)                              | - | urządzenie wskazujące (myszka lub digitizer).                                              |
| • | Akceptuj wprowadzane z:<br>(Accept input from:)                               | _ | steruje odczytem danych z urządzenia wskazującego:                                         |
|   | Tylko digitizer (Digitizer only)<br>Digitizer i mysz (Digitizer and<br>mouse) | _ | dane odczytywane są wyłącznie z digitizera.<br>dane odczytywane są z digitizera i z myszy. |

- Tryb zgodności Pojedynczy rysunek (Single-drawing compatibility mode)
- Pokaż okno Rozpocznij (Show the Startup dialog)
- Wyświetl okno dialogowe cechy OLE (Display OLE properties dialog)
- Pokaż wszystkie komunikaty ostrzeżeń (Show all warning messages)
- Dźwięk przy błędzie użytkownika (Beep on error in user input)
- Wczytaj acad.lsp z każdym rysunkiem (Load acad.lsp with every drawing)
- Pozwól na długie nazwy symboli (Allow long symbol names)
- Przechowuj indeks łączy w pliku rysunku (Store Links index in drawing file)
- Otwórz tabele w trybie tylko do odczytu (Open tables in readonly mode)

- włączenie przełącznika powoduje wyłączenie środowiska wielodokumentowego. AutoCAD zachowuje się jak w poprzednich wersjach: można wczytać tylko jeden rysunek. Steruje zmienną *Sdi*.
- automatyczne uruchamianie procedury konfiguracji rysunku po rozpoczęciu edycji nowego rysunku. Wyłączenie przełącznika sprawia, że procedura ta nie będzie uruchamiana.
- wyświetlanie okna właściwości obiektu OLE po wstawieniu obiektu OLE do rysunku.
  - wyświetla wszystkie komunikaty ostrzegawcze nawet w tych oknach w których użytkownik wyłączył wyświetlanie komunikatu ostrzegawczego.
  - włączenie przełącznika powoduje dźwiękowe sygnalizowanie nieprawidłowych danych wprowadzonych przez użytkownika.
  - wczytywanie pliku ACAD.LSP przy otwarciu każdego nowego rysunku. Jeżeli przełącznik jest wyłączony, to przy otwarciu każdego rysunku wczytywany jest tylko plik ACADDOC.LSP.
  - dopuszczalność długich nazw (do 255 znaków) warstw, bloków, UCS-ów, styli wymiarowych, itp. Steruje zmienną *Extnames*.
  - zapisywanie indeksu bazy danych w pliku rysunkowym.
  - otwieranie tabel baz danych w trybie tylko do odczytu.

# Ustawienia użytkownika – zakładka Parametry użytkownika (User Preferences)

\_

Zakładka Parametry użytkownika (User Preferences) ustawienia użytkownika.

- Standardowe skróty klawiszowe Windows (Windows standard accelerator keys)
- Menu kursora w obszarze rysunku (Shortcut menus in drawing area)
- Adaptacja prawego przycisku...
  (Right-click Customization...)
- Jednostki zawartości źródła: (Source content units:)
- Jednostki rysunku docelowego: (Target drawing units:)
- Wyświetlaj kursor hiperłącza i menu kursora (Display hyperlink cursor and shortcut menu)

- działanie skrótów klawiaturowych zgodne ze standardem Windows. Wyłączenie przełącznika nakazuje działanie zgodne ze standardem poprzednich wersji AutoCAD-a.
- gdy przełącznik jest włączony, to naciśnięcie prawego przycisku myszy wyświetla menu kontekstowe. Wyłączenie przełącznika powoduje, że naciśnięcie prawego przycisku myszy jest traktowane jak wciśnięcie ENTER.
- wyświetla okno dialogowe umożliwiające dostosowanie prawego kliknięcia myszy. Steruje zmienną *Shortcutmenu*. Patrz też rozdział "*Inne użyteczne polecenia*".
- jednostki źródłowe podczas wstawiania bloków w których nie określono jednostek. Dotyczy centrum danych projektowych.
- jednostki docelowe w rysunku w którym nie określono jednostek wstawiania bloków.
- wyświetlanie specjalnego kształtu kursora, gdy wskaże on hiperpołączenie.

| • | Wyświetlaj etykietę hiperłącza<br>(Display hyperlink tooltip)                         | - | wyświetlanie opisów hiperpołączeń po wskazaniu ich kurso-<br>rem.                                                                           |
|---|---------------------------------------------------------------------------------------|---|----------------------------------------------------------------------------------------------------|
| • | Priorytet dla wprowadzania<br>współrzędnych (Priority for Co-<br>ordinate Data Entry) | - | priorytet lokalizacji punktów charakterystycznych nad współ-<br>rzędnymi wprowadzanymi z klawiatury. Steruje zmienną<br><i>Osnapcoord</i> . |
|   | Stałe tryby lokalizacji (Running object snap)                                         | - | lokalizacja punktów charakterystycznych ma priorytet nad współrzędnymi wprowadzanymi z klawiatury.                                          |
|   | Klawiatura (Keyboard entry)                                                           | - | współrzędne wprowadzane z klawiatury mają priorytet nad lokalizacją punktów charakterystycznych.                                            |
|   | Klawiatura bez skrótów (Key-<br>board entry except scripts)                           | _ | współrzędne wprowadzane z klawiatury mają priorytet nad lokalizacją punktów charakterystycznych za wyjątkiem ma-<br>krodefinicji.           |
| • | Metody sortowania Obiektów<br>(Object sorting Methods)                                | - | sortowanie obiektów w kolejności od najstarszego do naj-<br>młodszego. Steruje zmienną <i>Sortents</i> .                                    |
|   | Wybór obiektu (Object selec-<br>tion)                                                 | - | sortowanie podczas wybierania obiektów.                                                                                                    |
|   | Tryb lokalizacji (Object snap)                                                        | _ | sortowanie podczas lokalizacji punktów charakterystycznych.                                                                                 |
|   | Przerysowania (Redraws)                                                               | _ | sortowanie podczas odświeżania ekranu.                                                                                                    |
|   | Regeneracje (Regens)                                                                  | _ | sortowanie podczas regeneracji rysunku.                                                                                                    |
|   | Kreślenie (Plotting)                                                                  | _ | sortowanie podczas drukowania.                                                                                                    |
|   | Wyjście PostScript (PostScript output)                                                | - | sortowanie podczas eksportu do pliku postscriptowego.                                                                                       |
| • | Ustawienia szerokości linii<br>(Lineweight Settings)                                  | - | wyświetla okno dialogowe umożliwiające ustawienie grubości kresek (patrz rozdział " <i>Właściwości obiektów</i> ").                         |

# Parametry rysowania – zakładka Pomoce rysunkowe (Drafting)

Zakładka Pomoce rysunkowe (Drafting) umożliwia konfigurację parametrów rysowania.

Ustawienia Autosnap (Autosnap Settings) Znacznik (Marker)

tooltip)

box)

Przyciąganie (Magnet)

Wyświetlaj podpowiedź Au-

toSnap (Display AutoSnap

Wyświetlaj celownik AutoSnap

(Display AutoSnap aperture

Kolor znacznika AutoSnap:

(AutoSnap marker color:) Rozmiar znacznika AutoSnap:

(AutoSnap Marker Size:) Ustawienia AutoTrack

śledzenia (Display polar

(AutoTrack Settings)

tracking vector)

- wyświetlanie na ekranie markerów oznaczających punkty cha-

- opcje punktów charakterystycznych obiektów:

- rakterystyczne. przyciąganie kursora przez punkt charakterystyczny gdy kursor znajdzie się w obrębie markera.
- wyświetlanie opisu punktu charakterystycznego po zatrzyma-\_ niu na chwilę kursora na tym punkcie.
- \_ wyświetlanie celownika w obrębie którego poszukiwane są punkty charakterystyczne.
- kolor markerów oznaczających punkty charakterystyczne. \_
- wielkość markerów oznaczających punkty charakterystyczne.
- śledzenie punktów charakterystycznych:
- Wyświetl biegunowy wektor wyświetlanie tymczasowych linii konstrukcyjnych. Gdy \_ przełącznik jest wyłączony, to wyświetlany jest tylko fragment linii konstrukcyjnej pomiędzy kursorem i poprzednim punktem.

Wyświetl pełnoekranowy wektor śledzenia (Display fullscreen tracking vector)

Wyświetl podpowiedź Auto-Track (Display AutoTrack tooltip)

 Wybór punktu odniesienia (Alignment point acquisition) Automatyczny (Automatic)

> Shift aby wybrać (Shift to acquire)

• Rozmiar celownika (Aperture Size)

- wyświetlanie linii konstrukcyjnych śledzenia wzdłuż całego ekranu. Gdy przełącznik jest wyłączony, to linia konstrukcyjna jest wyświetlana tylko między śledzonym punktem i kursorem.
- wyświetlanie rodzaju śledzonego punktu oraz współrzędnych kursora w prostokątnym okienku nieopodal kursora.
- rozpoczęcie śledzenia punktów charakterystycznych:
- automatyczne śledzenie punktów charakterystycznych rozpocznie się po ustawieniu kursora w pobliżu punktu.
- śledzenie punktów charakterystycznych rozpocznie się po naciśnięciu klawisza SHIFT.
- wielkość celownika podczas wybierania punktów charakterystycznych (w pikselach).

# Wybieranie – zakładka Wybór (Selection)

Zakładka Wybór (Selection) umożliwia konfigurację parametrów wybierania obiektów.

| • | Tryby wyboru (Selection modes)                                                           | _ | opcje wybierania:                                                                                                    |
|---|------------------------------------------------------------------------------------------|---|----------------------------------------------------------------------------------------------------|
|   | Wybór element/ czynność<br>(Noun/verb<br>selection)                                      | _ | jeżeli przełącznik jest włączony, to można najpierw wskazać obiekty do modyfikacji, a dopiero później uaktywnić polecenie. Polecenie to automatycznie będzie dotyczyło wskazanych wcześniej obiektów.                                                                                                    |
|   | Naciśnij Shift aby dodać do<br>wyboru (Use Shift to add to<br>selection)                 | - | tryb dodawania obiektów do zbioru wskazań. Jeżeli przełącznik jest włączony, to kolejno wskazywane obiekty są dodawane do zbioru wskazań przy naciśniętym klawiszu SHIFT.                                                                                                    |
|   | Naciśnij i ciągnij (Press<br>and drag)                                                   | _ | sposób wyboru za pomocą okna: jeżeli przełącznik zostanie włą-<br>czony, to najpierw należy wskazać pierwszy narożnik okna i naci-<br>snąć lewy przycisk myszy. Następnie, trzymając cały czas naci-<br>śnięty lewy przycisk myszy, należy przesunąć kursor do przeciw-<br>ległego narożnika okna i dopiero wtedy zwolnić przycisk myszy. |
|   | Niejawne okno (Implied<br>windowing)                                                     | _ | tryb automatycznego uaktywniania wyboru za pomocą okna.                                                                                                    |
|   | Grupowanie obiektów<br>(Object grouping)<br>Kreskowanie zespolone<br>(Associative hatch) | - | włączenie przełącznika sprawia, że po wskazaniu jednego obiektu<br>wchodzącego w skład grupy, wybrana zostaje cała grupa.<br>włączenie przełącznika powoduje, że po wskazaniu kreskowania<br>skojarzonego, wybrana zostaje również jego granica                                                                                           |
| • | Rozmiar wskaźnika<br>(Pickbox Size)                                                      | _ | suwak określający wielkość celownika wyboru.                                                                                                    |
| • | Uchwyty (Grips)<br>Włącz uchwyty (Enable<br>grips)                                       | _ | opcje uchwytów:<br>możliwość edycji za pomocą uchwytów.                                                                                                    |
|   | Włącz uchwyty wewnątrz<br>bloków (Enable grips within<br>blocks)                         | _ | dostępność uchwytów poszczególnych elementów wchodzących w skład bloku.                                                                                                    |
|   | Kolor niewybranych<br>uchwytów (Unselected grip<br>color)                                | - | koloru uchwytów, które nie są wybrane.                                                                                                    |

| Kolor wybranych uchwytów | _ | koloru wybranych uchwytów. |
|--------------------------|---|----------------------------|
| (Selected grip color)    |   |                            |
| Rozmiar uchwytów (Grip   | _ | wielkość uchwytów.         |
| size)                    |   |                            |

# Profile użytkownika – zakładka Profile (Profiles)

AutoCAD daje możliwość tworzenia profili użytkownika czyli zapisania parametrów konfiguracyjnych pod określoną nazwą. Można tworzyć wiele różnych profili odpowiadających różnym użytkownikom i różnym projektom. Do obsługi profili użytkownika służy zakładka Profile (Profiles).

- Aktualny profil: profil domyślny. (Current profile:)
- lista profili
- na liście umieszczone są zdefiniowane profile użytkownika.
- Ustal aktualny (Set Current) – po wskazaniu profilu na liście, kliknij ten przycisk aby go wybrać jako profil domyślny.
- Dodaj do listy...-kopiuje istniejący profil. Po skopiowaniu profil można zmodyfikować.(Add to List...)Wpisz nazwę nowego profilu w polu Nazwa profilu: (Profile name:)<br/>oraz jego opis w polu Opis: (Profiles).
- Zmień nazwę... zmiana nazwy profilu oraz opisu. (Rename...)
  - Usuń (Delete) usunięcie profilu.
  - Eksportuj... (Export...) zapisuje profil do pliku. Pliki zawierające profile mają rozszerzenia ARG.
  - Importuj... (Import...) wczytuje profil z pliku.
- Zeruj (Reset)
- przywraca wartości domyślne AutoCAD-a w wybranym profilu. Po wybraniu tej opcji potwierdź wybór "*Czy na pewno chcesz przywrócić ten profil?*" ("*Are you sure you want to reset this profile?*") klikając Tak lub kliknij Nie jeśli się rozmyśliłeś.